## Rental Car Reservation Procedures for individual TCard Rentals for Athletics.

If rentals are obtained through Cogswell Motors, ATU insurance does not cover these rentals. Your personal vehicle insurance will cover any damage to the vehicles. Cogswell Motors will not accept the ATU insurance coverage for rentals. Enterprise rentals are covered under the State contract and ATU insurance.

Rental cars fees must be placed on your individual ATU travel card. **A PO must be in place prior to the reservation of the rental car.** 

 Approval must be obtained from the Travel Administrator prior to reserving a rental car. Send travel@atu.edu the season schedule and a blanket permission will be given for all rentals for that season. Once approval is received, enter a requisition to Bank of America (T01007859) for the car rental amount. A departmental PO will be received in your inbox once the requisition has been approved and processed.

Once your PO is received, secure the rental with Cogswell or Enterprise. Contact Travel Services for all 15 passenger van rentals from Enterprise all other Enterprise rentals follow the steps below.

2. Access the Enterprise/ATU website at https://elink.enterprise.com/en/21/05/arkansas-tech-

univ.html

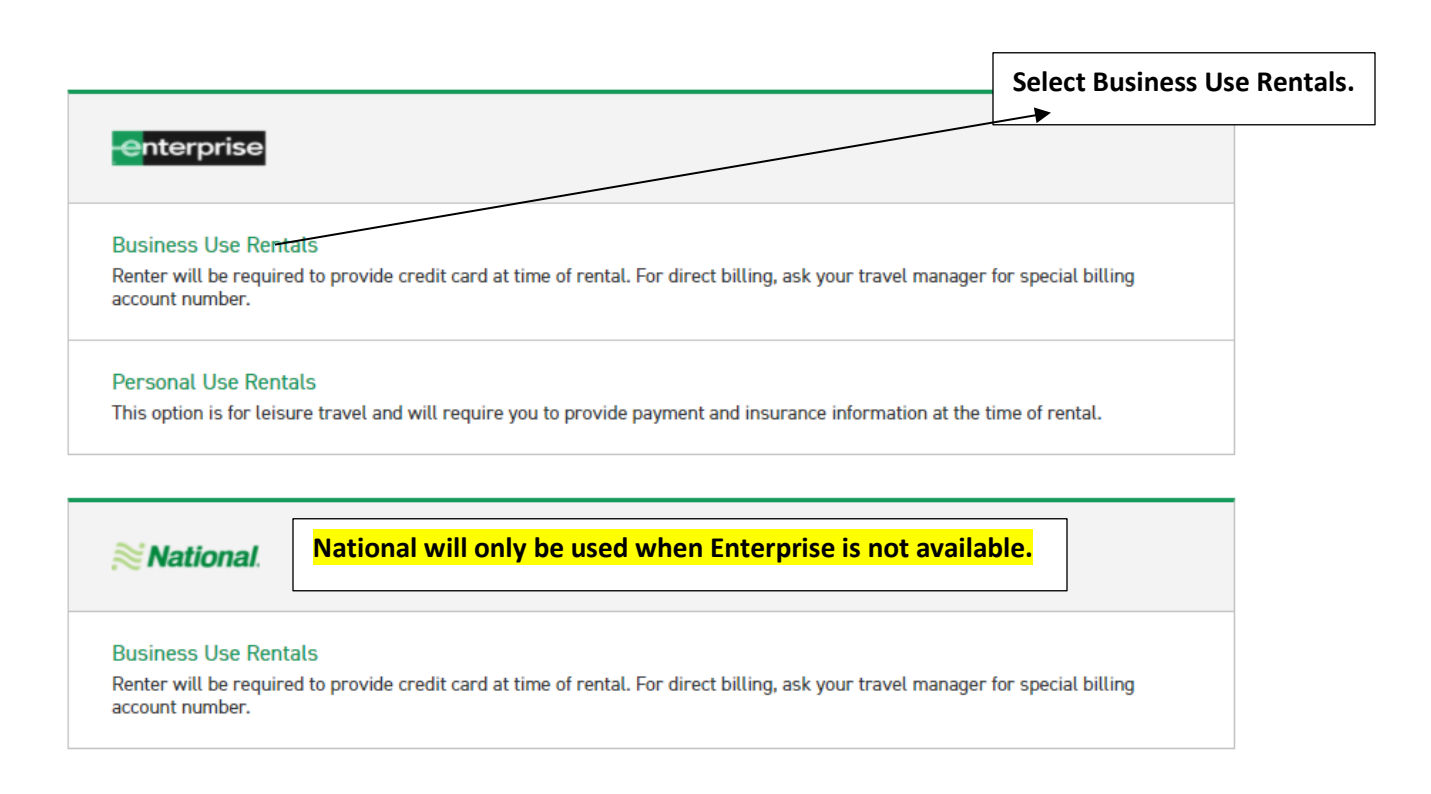

3. Scroll down and complete the following fields. The Location, Renter Age, Corporate Account, and reimbursement rate are pre-loaded. Click Check Availability to display available vehicles.

| RESE        | RVE A VEHIC                                | LE of         | R VIEW / I | MODIFY / C/   | NCEL RES | ERVATION  |   |                     |             |
|-------------|--------------------------------------------|---------------|------------|---------------|----------|-----------|---|---------------------|-------------|
| 1 PICK-UP & | RETURN LOCATION (ZIP, City                 | or Airpor     | rt) *      |               |          |           |   | * Req               | uired Field |
| Russel      | lville Sorells Body Shop                   | ) ×           |            |               |          |           |   |                     |             |
| Retur       | n to a different location ( $\hat{\imath}$ |               |            |               |          |           |   |                     |             |
| 2 PICK-UP*  |                                            |               | RETURN     | *             |          |           |   | RENTER AGE POLICY * |             |
| 10          | ип ~ 12 ю ~                                | $\rightarrow$ | 11         | Jun<br>2021 ~ | 12       | :00<br>РМ |   | 25+                 | ~           |
| CORPORAT    | E ACCOUNT NUMBER OR PRO                    | MOTION        | CODE 🚺     |               |          |           |   | VEHICLE CLASS (1)   |             |
| ARK         | ANSAS TECH UNIV-NASF                       | 0 X           |            |               |          |           |   | All Vehicles        | >           |
| I'm bo      | I'm booking on behalf of someone else      |               |            |               |          |           |   |                     |             |
| TRAVELDU    | STANCE (Miles) *                           |               | COST OF    |               | allon) * |           |   |                     |             |
|             |                                            |               | \$         | FUEL (Per d   |          |           |   |                     |             |
| REIMBURS    | EMENT RATE (Per Mile) *                    |               |            |               |          |           | _ |                     |             |
| \$0.42      |                                            |               |            |               |          |           |   | CHECK AVAILAE       | BILITY      |

4. Scroll down on the next page of available rentals and click select on Standard.

|                                                                                                    | Standard<br>Volkswagen Jetta or similar<br>맥 Automatic 음 5 People 읍 3 Bags<br>V FEATURES & PRICE DETAILS |  | PAY LATER<br>\$35.10<br>per day<br>SELE | \$44 <sup>.09</sup><br>total |
|----------------------------------------------------------------------------------------------------|----------------------------------------------------------------------------------------------------|--|-----------------------------------------|------------------------------|
| Notice the rental is less reimbursement by \$56.39<br>making the rental the least expensive option between<br>rental and personal mileage reimbursement.<br>Reminder: You must always go with the least expensive<br>option. |                                                                                                    |  | ⊘ Less than reimburse                   | ement by \$56.39 ~           |

## 5. Click Continue to Review.

|                                 |                              | Your Selected Vehicle    |           |                 |            |
|---------------------------------|------------------------------|--------------------------|-----------|-----------------|------------|
| Standard<br>Volkswagen Jetta    |                              |                          |           |                 | MODIFY     |
| Descent Web and                 | Insurance                    | And Other Protection Pro | ducts     |                 |            |
| Damage Waiver                   | Included with reservation    |                          | VETAILS   |                 | V INCLUDED |
|                                 |                              | Equipment                |           |                 |            |
| Sirius XM®                      | \$ 5.99 / day (\$ 49.98 max) |                          | V DETAILS | $\overline{\ }$ | + ADD      |
| Greenhouse Gas Emissions Offset | \$ 1.25 / rental             |                          | V DETAILS |                 | + ADD      |
|                                 |                              |                          |           |                 |            |

6. On this page you will complete your reservation by entering information and making the required selections.

| Contact Details                                                                |                 |
|--------------------------------------------------------------------------------|-----------------|
| First Name *                                                                   | Last Name *     |
|                                                                                |                 |
| Phone Number *                                                                 |                 |
| ₩ <b>■</b> ~ +1                                                                |                 |
| Email Address *                                                                |                 |
| name@domain.com                                                                |                 |
| Would you like to receive SMS notifications from Enterprise about this rental? | iis reservation |

By selecting "Yes" above, message and data rates may apply. Message frequency varies and depends on the activi For more information, please review our Privacy Policy  $\square$  and SMS Terms  $\square$ . If you choose not to receive text my your reservation.

Sign up for Enterprise Email Specials

By selecting this box, you would like to receive email promotions, surveys and offers from Enterprise Rent-A-Car. I produce content & ads tailored to your interests. Please understand that there is no charge and that you can unsu contacting us. Please consult our Privacy Policy  $\bigcirc$  and our Cookie Policy  $\bigcirc$  to find out more.

## Confirm Trip Purpose

Your account is associated with ARKANSAS TECH UNIV-NASPO. Are you traveling on behalf of ARKANSAS

Yes
No

No No

7. Select "No" on the billing section as this will not be charged to the ATU Ghost Card and complete the Additional Details section with the mandatory PO number and traveler's T number.

| I am authorized          | for billing privileges and am choosing to bill ARKANSAS TECH UNIV-NASPO for this ren |
|--------------------------|--------------------------------------------------------------------------------------|
| O Yes                    |                                                                                      |
| No                       |                                                                                      |
|                          |                                                                                      |
|                          |                                                                                      |
|                          |                                                                                      |
|                          |                                                                                      |
|                          |                                                                                      |
| Additiona                | l Details                                                                            |
| Additiona                | l Details                                                                            |
| Additiona                | l Details                                                                            |
| Additiona                | l Details                                                                            |
| Additiona<br>P0 Number * | l Details                                                                            |

8. Select your preferred option from the Save Time At The Counter section and click Reserve Now to complete the booking.

| Save Time At The Counter                                                                                                    |                                   |                          |                            | _ /                                                                                                |                                                            |
|----------------------------------------------------------------------------------------------------|-----------------------------------|--------------------------|----------------------------|----------------------------------------------------------------------------------------------------|------------------------------------------------------------|
| Provide more rental details and <b>spend less time at the counter</b> .<br>• You won't be charged right now<br>• You can cancel at any time<br>• It should only take a couple of minutes |                                   |                          |                            |                                                                                                    |                                                            |
| Would you like to save time at the counter?                                                                                                    |                                   |                          |                            |                                                                                                    |                                                            |
| Yes, I'd like to save time                                                                                                    |                                   |                          |                            |                                                                                                    |                                                            |
| ○ No, I'll provide my information at the counter                                                                                                    |                                   |                          | /                          |                                                                                                    |                                                            |
| () LOOKUP YOUR DETAILS                                                                                                    | $\rightarrow$                     |                          | (2) VERIFY / COMPLETE YOUR | DET                                                                                                |                                                            |
| DRIVER'S LICENSE                                                                                                    |                                   |                          |                            |                                                                                                    |                                                            |
| Issuing Country *                                                                                                    |                                   | Issuing Authority *      |                            |                                                                                                    |                                                            |
| United States                                                                                                    | ~                                 | Select                   |                            |                                                                                                    |                                                            |
| Driver's License Number *                                                                                                    |                                   |                          |                            |                                                                                                    |                                                            |
|                                                                                                    |                                   |                          |                            |                                                                                                    |                                                            |
|                                                                                                    |                                   |                          | /                          |                                                                                                    |                                                            |
| NEXT                                                                                                    | ① Your information will be submit | itted over a secure conn | ection.                    |                                                                                                    |                                                            |
|                                                                                                    |                                   |                          |                            |                                                                                                    |                                                            |
|                                                                                                    |                                   |                          |                            |                                                                                                    |                                                            |
|                                                                                                    |                                   |                          |                            |                                                                                                    |                                                            |
| Complete Your Booking                                                                                                    |                                   | /                        |                            |                                                                                                    |                                                            |
| You will be charged when you pick up your rental.                                                                                                    |                                   |                          |                            | Once clicking Reserve<br>booking is complete! I<br>retain a detailed renta<br>submission with your | Now your<br>Remember to<br>Il receipt for<br>individual or |
| RESERVE NOW                                                                                                    |                                   |                          |                            | TCard log.                                                                                         |                                                            |